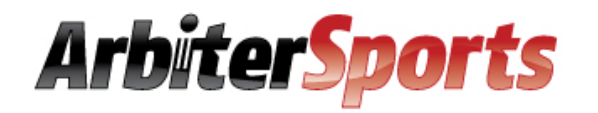

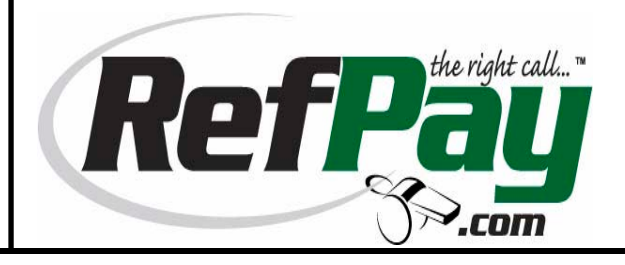

# Arbiter – RefPay Integration

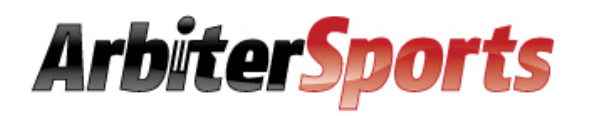

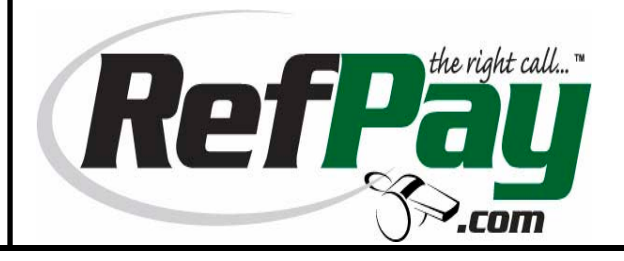

### **Creating a RefPay Account**

Begin by going to <u>www.refpay.com</u> and the click the large Sign Up button then click Next to register as a sport official.

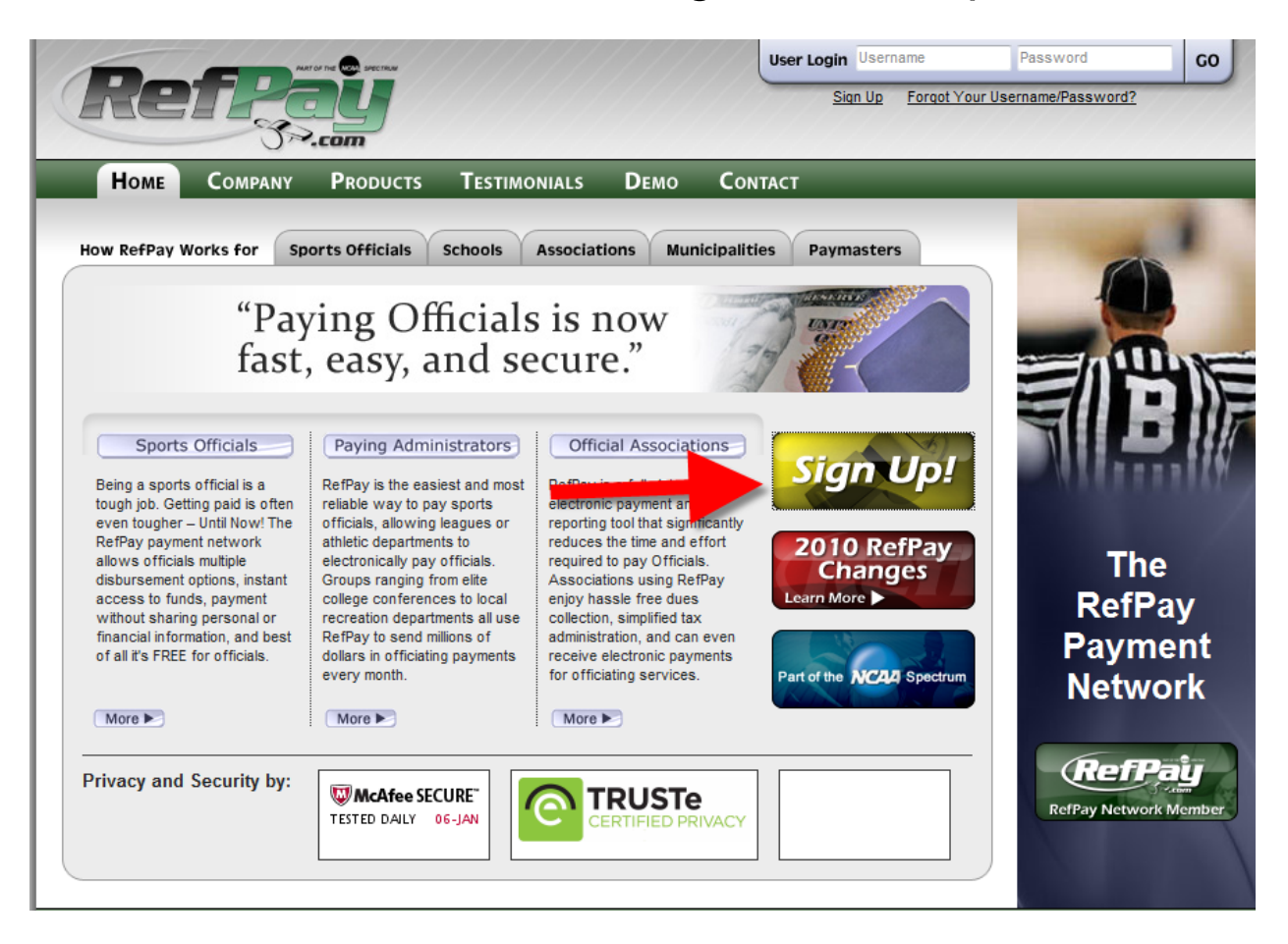

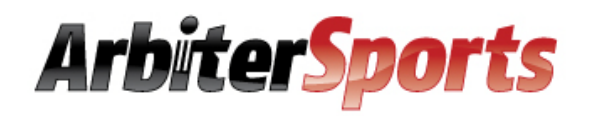

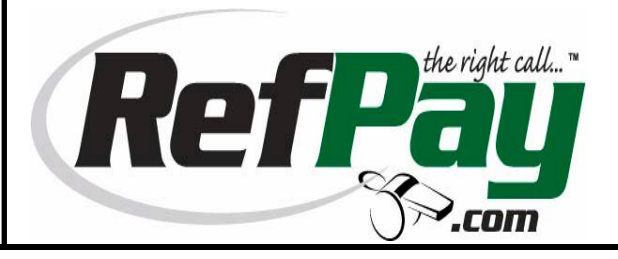

#### **Enter Your User Type**

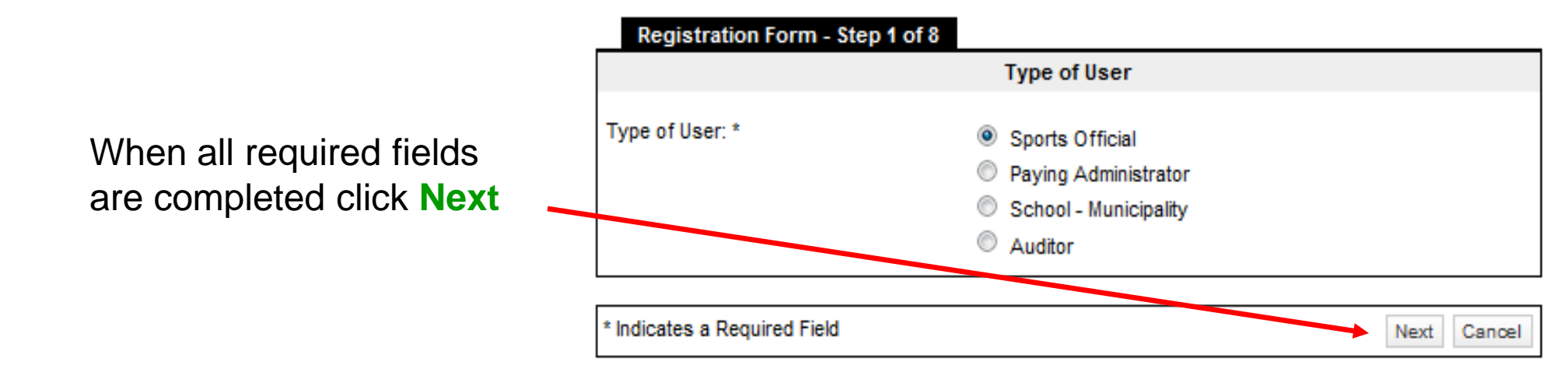

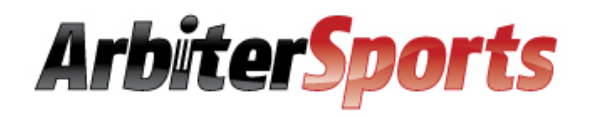

tion Form Stop 2

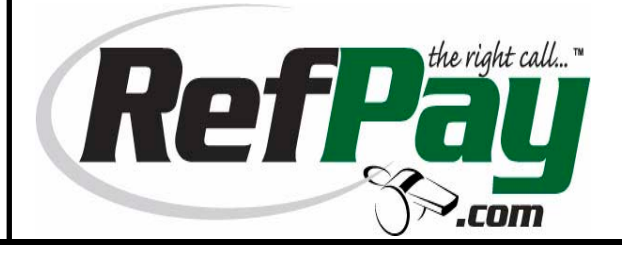

#### **Enter Your Personal Information**

Date of Birth and SSN are required. Neither assigners nor Arbiter employees see this information, but it is needed for 1099 purposes.

|                                                     | User Information       |
|-----------------------------------------------------|------------------------|
| Title:                                              | Select One 💌           |
| First Name(s): *                                    |                        |
| Middle Name/Initial:                                |                        |
| Last Name(s): *                                     |                        |
| Company Name<br>(Only if Company is Account Owner): |                        |
| Date of Birth: *                                    | / / (mm/dd/yyyy)       |
| Driver's License                                    |                        |
|                                                     | ● SSN <sup>©</sup> TIN |
| SSN: *                                              | (Verified by IRS)      |
| Federal TCC#:                                       |                        |
| Country of Residence:                               | Select One             |
| Country of Citizenship:                             | Select One             |
| E-mail Address: *                                   |                        |
| Confirm E-mail Address: *                           |                        |
| Home Phone:                                         |                        |
| Office Phone:                                       |                        |
| Mobile Phone:                                       |                        |
| Fax:                                                |                        |
| Preferred Language:                                 | English                |
| * Indicates a Required Field                        | Read New Correct       |
| indicates a required Field                          | Baox Next Cancel       |

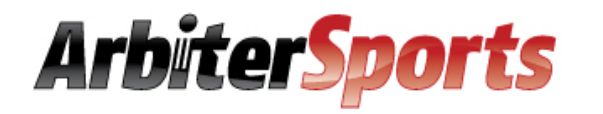

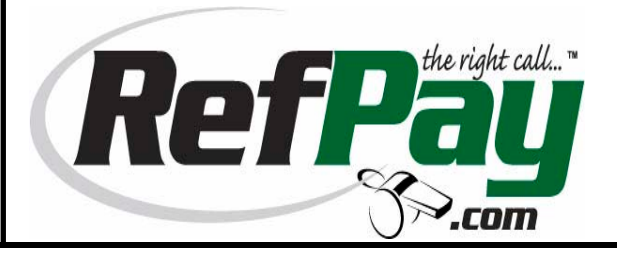

#### **Enter Address Information**

Like your SSN, addresses are needed for 1099 purposes only.

| Registration Form - Step 3 of 8   |                  |                 |
|-----------------------------------|------------------|-----------------|
|                                   | Physical Address |                 |
| Address: *<br>Address (2nd Line): |                  | ]               |
| City: *                           |                  | ]               |
| State / Province / Region: *      | Select One       |                 |
| Zip / Postal Code: *              |                  | ]               |
| Country: *                        | Select One       | ▼               |
|                                   |                  |                 |
| * Indicates a Required Field      |                  | Bed Next Cancel |

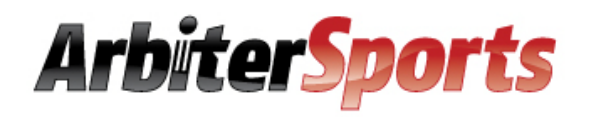

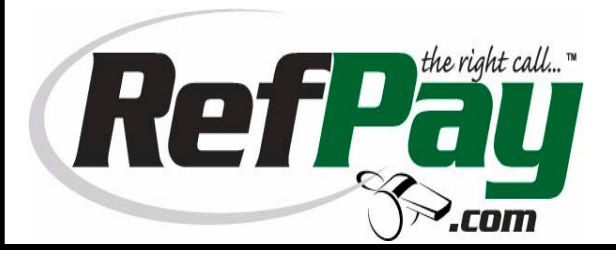

### **Enter Your Personal Information**

Enter a separate mailing address or check the box to indicate it is the same as the address indicated on the previous screen.

|   | Registration Form - Step 4 of 8 |                 |                  |
|---|---------------------------------|-----------------|------------------|
|   |                                 | Mailing Address |                  |
| < | Same As Physical Address        |                 | _                |
| - | Name: *<br>Address: *           |                 |                  |
| е | Address (2nd Line):             |                 |                  |
|   | City: *                         |                 |                  |
|   | State / Province / Region: *    | Select One      |                  |
|   | Zip / Postal Code: *            |                 |                  |
|   | Country: *                      | Select One      | •                |
|   | * Indicates a Required Field    |                 | Back Next Cancel |

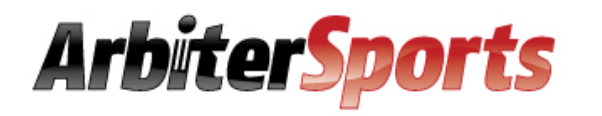

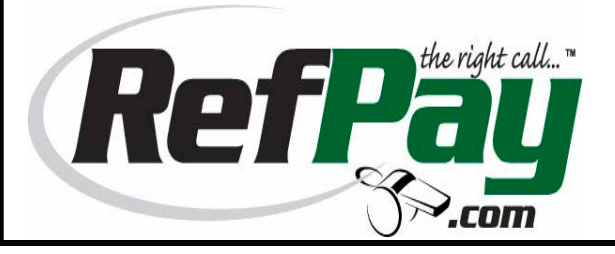

#### **Enter Bank Information**

To receive payments through direct deposit your bank information is required. Receiving payments by check or debit card may require a fee so direct deposit is recommended.

This information can be entered later if not done at this time.

When all required fields are completed click **Next** 

#### Registration Form - Step 5 of 8

| Bank Name:       | ?                             |
|------------------|-------------------------------|
| Address:         |                               |
| City:            |                               |
| State:           |                               |
| Routing Number:  | PLook it up                   |
| Account Number:  | ?                             |
| Account Type:    |                               |
| Name on Account: | ?                             |
|                  | Fouting # FAccount # Check #  |
|                  | 1:0012345671: 987654321. 0101 |

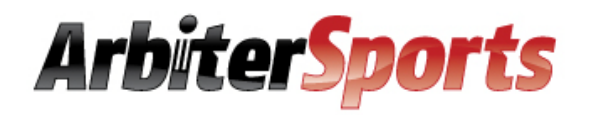

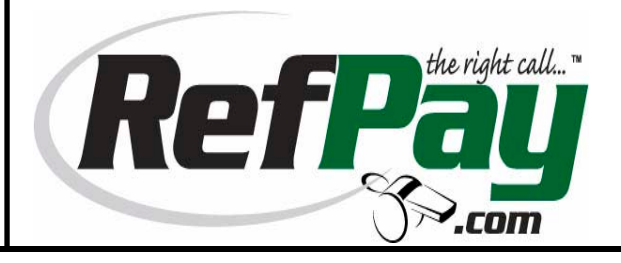

#### **Enter Security Question**

Because your funds can be accessed through this account, additional security is required beyond a username and password.

The answer to this question is required should you forget your login information.

| Registration Form -          | Step 6 of 8       |                    |
|------------------------------|-------------------|--------------------|
|                              | Security Question |                    |
| Question: *                  | Select One        | •                  |
| Answer: *                    |                   |                    |
| * Indicates a Required Field |                   | Back Next Cancel   |
|                              |                   | Dudie Hext Builder |
|                              |                   |                    |
|                              |                   |                    |
|                              |                   |                    |

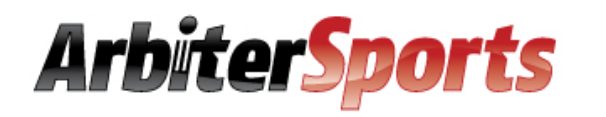

ArbiterSports Email:

ArbiterSports Password:

\* Indicates a Required Field

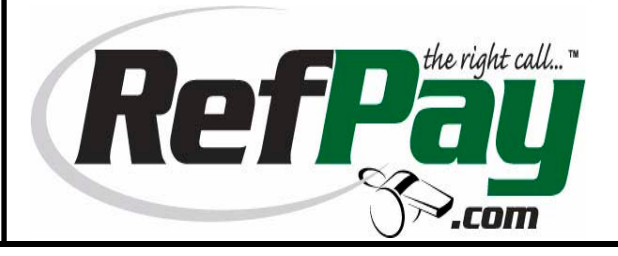

(Used to access ArtbiterSports)

(Used to access ArtbiterSports)

Next

Cancel

#### **Create Sign-in Information**

Select a username, password and fourdigit security key as your RefPay sign-in information.

Your email address is acceptable as your username should you like to keep that the same as your Arbiter sign-in information.

If you have an ArbiterSports account make sure to select Yes. Once you click yes, fill the section out below to link your RefPay account To ArbiterSports

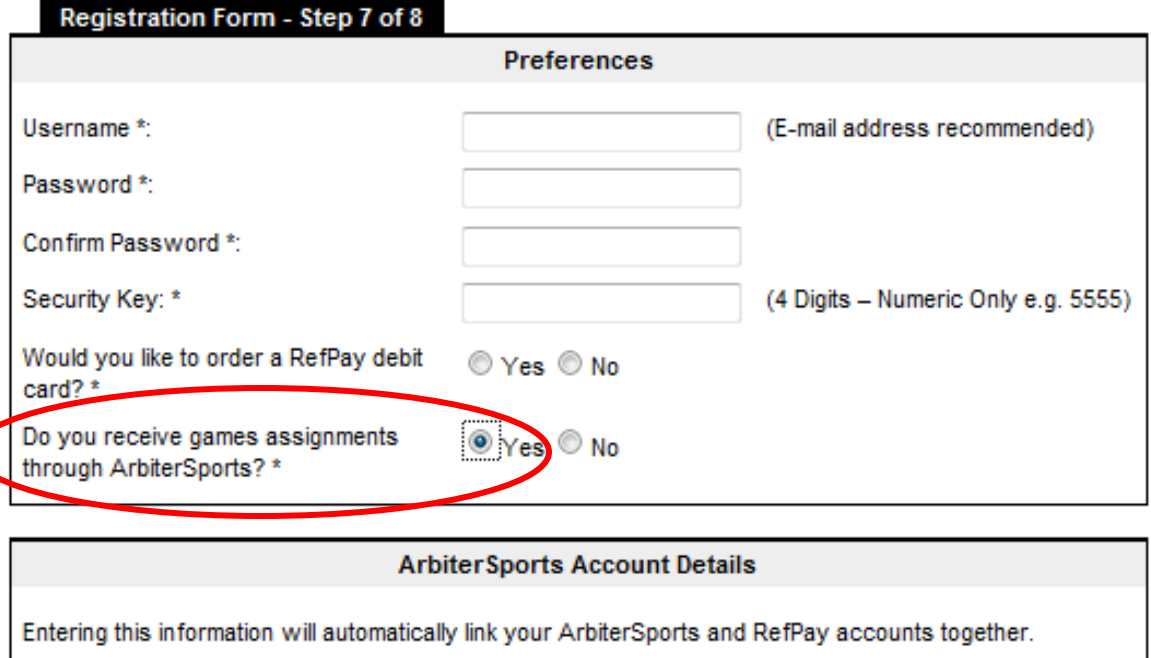

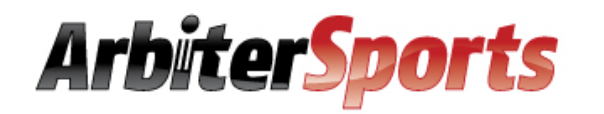

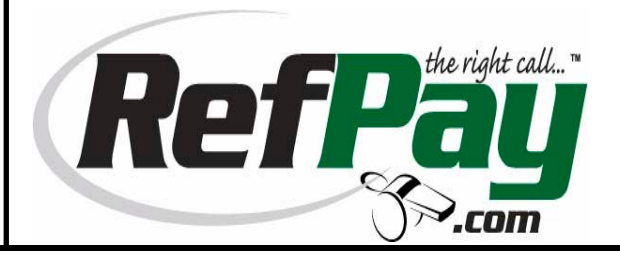

#### Agree to Terms & Conditions

To see the terms and conditions click <u>View</u>. Once you review them select *I* Agree to these Terms & Conditions.

When all required fields

are completed click **Send** 

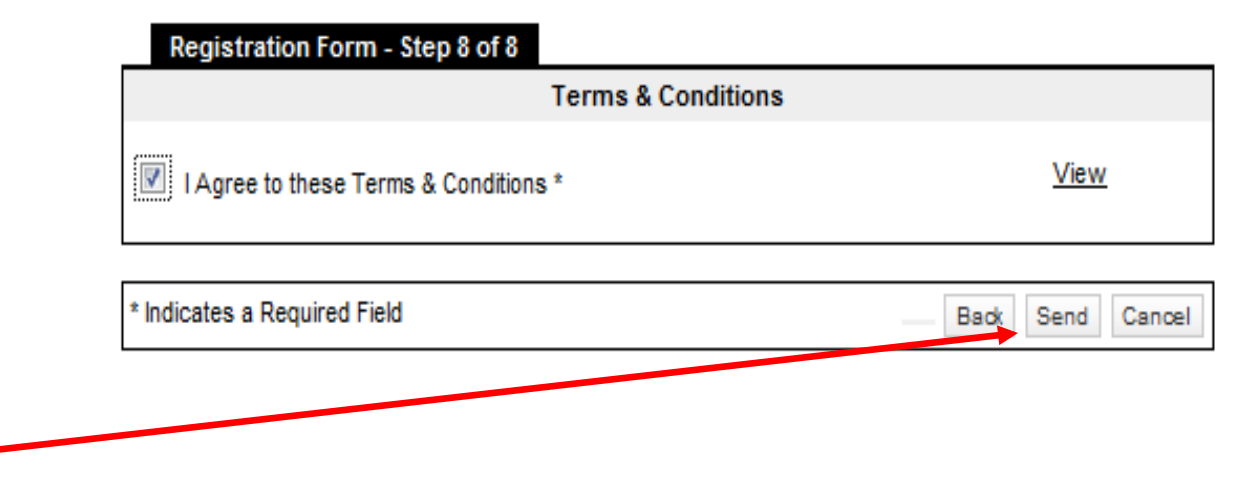

At this point your RefPay account is created. Log into ArbiterSports to make sure your RefPay account is linked to ArbiterSports. You cannot be paid thru RefPay until you link your RefPay account to your Arbiter account!!

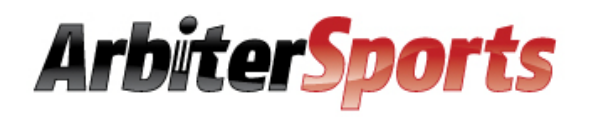

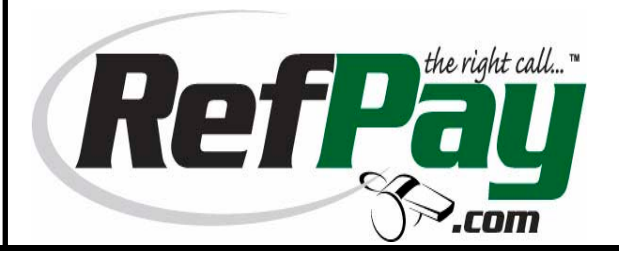

If you put in your ArbiterSports login information on step 7 then you should see your account number and balance under your Payments tab.

| MAIN          | SCHEDULE           | EVALUATIONS | PAYMENTS      | BLOCKS | LISTS | MYREFEREE | PROFILE               | 1 |
|---------------|--------------------|-------------|---------------|--------|-------|-----------|-----------------------|---|
| REFPAY        | PAYSH              | EETS        | INVOICES      | 1099'S |       |           |                       |   |
|               |                    |             |               |        |       |           |                       |   |
| fPay          |                    |             |               |        |       |           |                       |   |
|               |                    |             | (P)           | ofDau  |       |           |                       |   |
|               |                    |             | Click R       |        |       |           |                       |   |
| ise enter you | r RefPay account i | nformation  | Olick IX      |        |       |           |                       |   |
|               | RefPay Lisername   |             |               |        |       |           |                       | - |
|               | Iteli ay Osemaine  |             | RefPay Accour | 1t#    |       |           | Group                 | 1 |
|               |                    |             |               |        |       |           | a nanta su ta ta ta t |   |

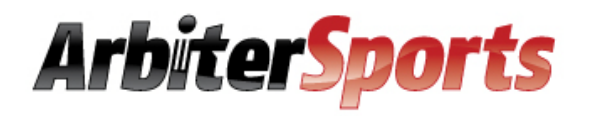

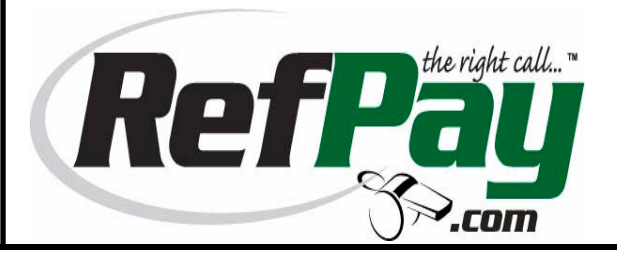

## **For Officials**

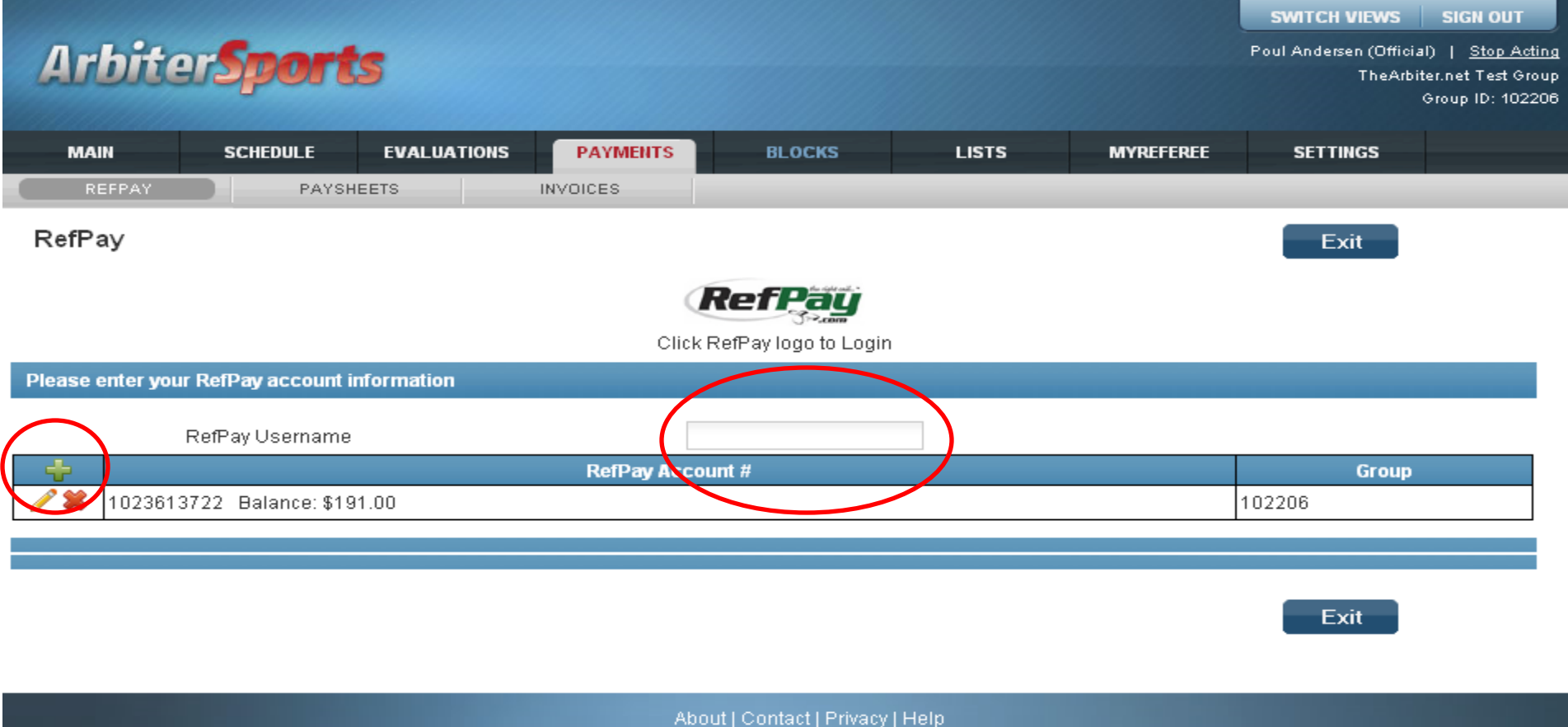

If your account number and balance don't show, enter your RefPay username and then click the plus sign. When you are added to a new group you will need to complete these steps as well.

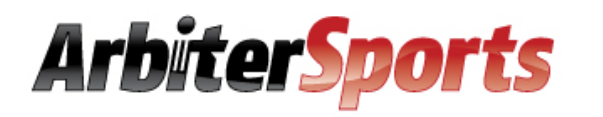

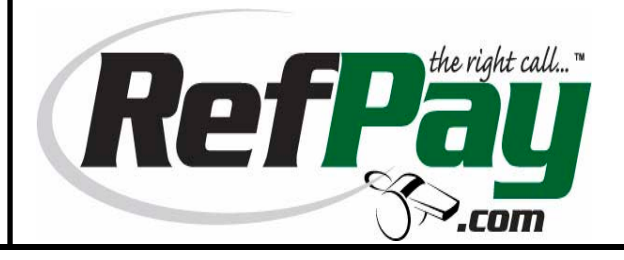

## **For Officials**

|        |                                              |           |            |            |                  |               |                    |                      | SWITCH VIEWS          | SIGN OUT                                |
|--------|----------------------------------------------|-----------|------------|------------|------------------|---------------|--------------------|----------------------|-----------------------|-----------------------------------------|
| Ar     | hitars                                       | nort      |            |            |                  |               |                    |                      | Poul Andersen (Offici | al)   <u>Stop Acting</u>                |
| AU     | mana                                         | per c     | 2          |            |                  |               |                    |                      | TheArb                | iter.net Test Group<br>Group ID: 102206 |
| galla. |                                              |           |            |            |                  |               |                    |                      |                       |                                         |
| MA     | IN SCI                                       | HEDULE    | EVALUATIO  | ONS PAYMEN | ITS BLO          | CKS           | LISTS              | MYREFEREE            | SETTINGS              |                                         |
| RI     | EFPAY                                        | PAYSH     | IEETS      | INVOICES   |                  | _             | _                  |                      |                       |                                         |
| RefPa  | ay                                           |           |            |            |                  |               |                    |                      | Exit                  |                                         |
|        |                                              |           |            |            | Ref              | ay            |                    |                      |                       |                                         |
|        |                                              |           |            |            | Click RefPay log | o to Login    |                    |                      |                       |                                         |
| Please | Please enter your RefPay account information |           |            |            |                  |               |                    |                      |                       |                                         |
|        |                                              |           |            |            |                  |               | _                  |                      |                       |                                         |
|        | RefPay                                       | Username  |            |            | David999         |               |                    |                      |                       |                                         |
|        |                                              |           | RefPay Acc | ount #     |                  |               |                    | Group                |                       |                                         |
|        | PotPoy Account                               | Number 14 | 000401000  |            | $\sim$           | 102208        | 6                  |                      |                       |                                         |
|        | RefPay Security                              | Keyk      | -304010JZ  |            |                  | If on account | nt has been set to | a colocted group     |                       |                                         |
|        |                                              | 1.0)      |            |            |                  | the existing  | account of the gr  | oup will be replaced | d.                    |                                         |
|        |                                              |           |            |            |                  |               |                    |                      |                       |                                         |
|        |                                              |           |            |            |                  |               |                    |                      |                       |                                         |
|        |                                              |           |            |            |                  |               |                    |                      | Essit                 |                                         |

Your RefPay Account Number (randomly created) will be displayed (1). Enter your four-digit security key (2) and check the Arbiter group numbers (3) for which you want to receive RefPay payments then click the blue disk (4).

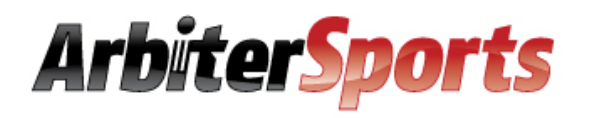

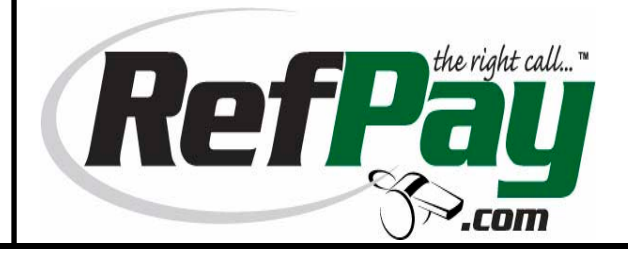

## **For Officials**

|                  |                     |             |             |                        |       |           | SWITCH VIEWS                    | SIGN OUT                                                |
|------------------|---------------------|-------------|-------------|------------------------|-------|-----------|---------------------------------|---------------------------------------------------------|
| Arbite           | Sport               | S           |             |                        |       |           | Poul Andersen (Offici<br>TheArb | al)   <u>Stop Acting</u><br>iter.net Test Gr <u>oup</u> |
|                  |                     |             |             |                        |       |           |                                 | Group ID: 102206                                        |
| MAIN             | SCHEDULE            | EVALUATIONS | PAYMENTS    | BLOCKS                 | LISTS | MYREFEREE | SETTINGS                        |                                                         |
| REFPAY           | PAYSH               | IEETS       | INVOICES    |                        |       |           |                                 |                                                         |
| RefPay           |                     |             |             |                        |       |           | Exit                            |                                                         |
|                  |                     |             | (           | RefPay                 |       |           |                                 |                                                         |
|                  |                     |             | Clic        | k RefPay logo to Login | I     |           |                                 |                                                         |
| Please enter you | ır RefPay account i | nformation  |             |                        |       |           |                                 |                                                         |
|                  | RefPay Username     |             |             | David999               |       |           |                                 |                                                         |
| +                |                     |             | RefPay Acco | ount #                 |       |           | Group                           |                                                         |
| / 🗱 129040       | 1832 Balance: \$0.0 | 00          |             |                        |       | 1         | 02206                           |                                                         |
|                  |                     |             |             |                        |       |           |                                 |                                                         |
|                  |                     |             |             |                        |       |           |                                 |                                                         |
|                  |                     |             |             |                        |       |           | Exit                            |                                                         |
|                  |                     |             |             |                        |       |           |                                 |                                                         |

You will now see your RefPay account number shown for each group you selected and your account balance (which will always be \$0.00 initially). You may check this screen for your account balance at anytime, but you must sign into refpay.com to actually receive your funds once you have been paid. The RefPay logo on this screen will take you to the refpay.com sign-in page.

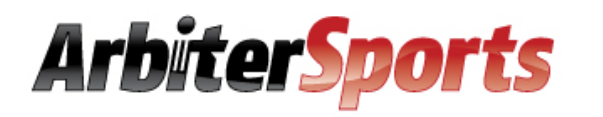

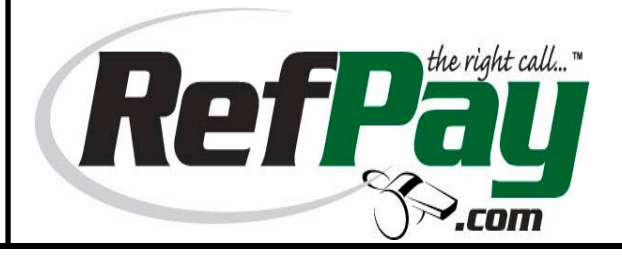

## **For Officials**

| RefPay           |                                        |                                 |                               |                                    |                                     |                      |                    |
|------------------|----------------------------------------|---------------------------------|-------------------------------|------------------------------------|-------------------------------------|----------------------|--------------------|
| Accounts         | Accounts                               |                                 |                               | Accounts                           |                                     |                      |                    |
| Messages         | <u>Account</u><br><u>Creation Date</u> | <u>Account</u><br><u>Number</u> | <u>Account</u><br><u>Type</u> | <u>Currency</u>                    | <b>Description</b>                  | Available<br>Balance | Current<br>Balance |
| 🐝 Transfer Money | 11/02/2006<br>09:25 AM                 | <u>1257740297</u>               | RefPay                        | USD                                | Personal<br>Account   <u>Edit</u>   | 1,405.00             | 1,805.00           |
| Account History  |                                        |                                 |                               |                                    |                                     |                      |                    |
| 🤡 My Profile     |                                        |                                 |                               | Card Account                       | 5                                   |                      |                    |
| မ္မ္ပြီ Logout   | Association Date                       | <u>Card Num</u>                 | <u>ıber</u>                   | <u>Card Account</u><br><u>Type</u> | <b>Description</b>                  |                      | <u>Status</u>      |
|                  | 11/02/2006 09:30<br>AM                 | <u>0000-000</u><br>0000         | <u>0-0000-</u>                | RefPay Card                        | Citibank Visa<br>Card   <u>Edit</u> | Debit                | Active             |

Once a payment is made to you by a school or association you will sign into <u>www.refpay.com</u> to see this screen and your new balance.

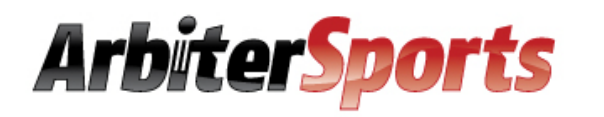

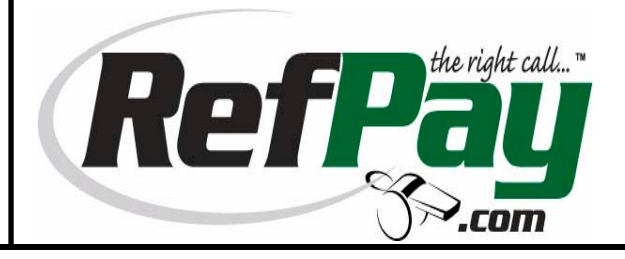

## **For Officials**

| RefPay          |                        |                                 |                                                                        |                 |       |          |
|-----------------|------------------------|---------------------------------|------------------------------------------------------------------------|-----------------|-------|----------|
| Accounts        | Account H              | listory                         | All Accounts Transactions Report                                       |                 |       |          |
| Messages        | <u>Date / Time</u>     | <u>Account</u><br><u>Number</u> | Transaction Description                                                | <u>Currency</u> | Debit | Credit   |
| Transfer Money  | 11/02/2006<br>09:25 AM | 1257740297                      | New Account                                                            | USD             |       | 1,000.00 |
| Account History | 12/26/2006<br>01:54 PM | 1257740297                      | Transfer from "paydemo" -<br>"0801188148" - "Game - Fee Alta<br>High"  | USD             |       | 55.00    |
| မြဲ Logout      | 01/09/2007<br>12:56 PM | 1257740297                      | Transfer from "paydemo" -<br>"0801188148" - "Game Number 125,<br>169." | USD             |       | 750.00   |
|                 | Page 1 of 1            |                                 |                                                                        |                 |       |          |
|                 |                        |                                 | I                                                                      | Print           |       | Done     |

The account history lets you see when payments have been made to you and from whom.

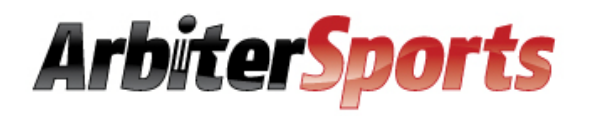

Enter

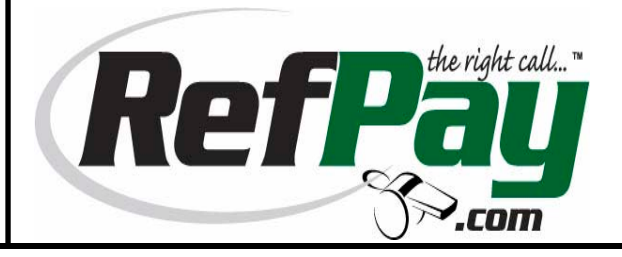

## **For Officials**

| RefPay       | Welcome ArbiterOfficial! You have 1 new messages.          | Help<br>Rofi  |
|--------------|------------------------------------------------------------|---------------|
| Accounts     | Transfers<br>Send Funds                                    | of th         |
| Support      |                                                            |               |
| Transfers    | To Bank Account (EFT)                                      | Enter         |
| 🕬 News       | To RefPay Debit Card                                       | Enter         |
| Reports      | By Check                                                   | Enter 1. Di   |
| 💕 My Profile | Transfer Funds                                             | 2. Se         |
| 🖓 🔓 Logout   |                                                            | 3. As         |
|              | Between My RefPay Accounts                                 | Enter be      |
|              | Pay Officials, Personnel & Other RefPay Users (Individual) | Enter         |
|              | Pay Officials, Personnel & Other RefPay Users (Mass)       | Enter Offici  |
|              | Pay Officials From Non-RefPay Account (EFT)                | Enter officia |
|              | Fund Account                                               | may g         |
|              |                                                            |               |

Upload Funds into RefPay (EFT)

You can receive your RefPay funds in any of three ways from the Transfers menu:

- 1. Direct Deposit
- 2. Send to Debit Card
- 3. Ask that a check be mailed

Officials can also send other officials or schools money
through RefPay for times they may get paid for a game someone else worked.

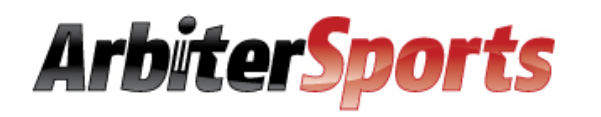

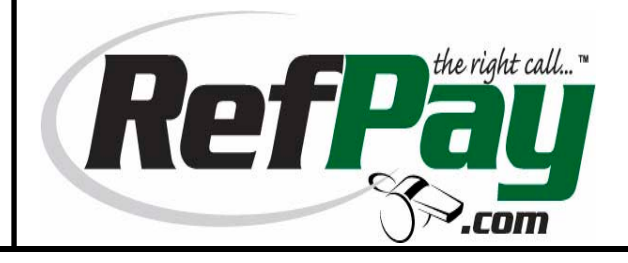

## For Officials

## Congratulations, you may now be paid through RefPay.

- RefPay is always free to officials that send the money to a bank account or to a RefPay debit card.
- Requesting a check is \$5.00.

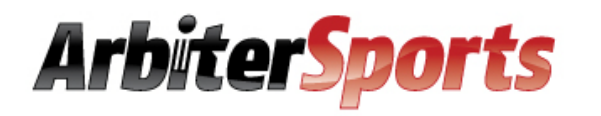

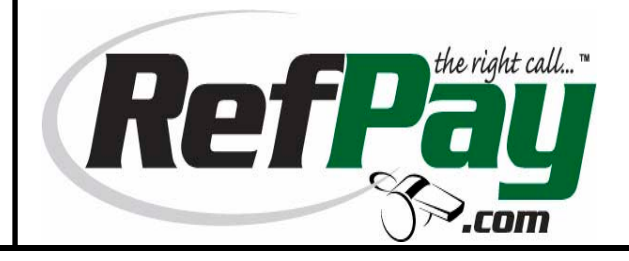

## For Officials

## Security

RefPay was designed to protect your data. Our 128-bit encrypted website uses the same technology as most online banks. Arbiter employee access to RefPay information is completely restricted and all accounts audited daily. RefPay funds are kept in an FDIC-insured account with a fully-accredited and trusted local bank.